建议使用 TeamViewer 软件进行远程安装, QQ 远程安装太卡太慢。 先把 TeamViewer 软件安装,把 TeamViewer 显示的电脑 ID 和随机密 码发给店家。买家可选择使用 TeamViewer 或 QQ 远程安装。

1 安装前提条件:

(1) 电路图设计软件 EPLAN 2.6 版本,支持电脑系统为 WIN7,WIN8,WIN10, 64 位系统。

(2) 软件 EPLAN 2.6 版本,不在支持电脑 XP 系统。如电脑是 XP 系统,与店家联系,提供对应版本。

(3) 安装时候,如提示需要安装.net framework 4.0 时,用以下路径文件:

Electric P8 2.6\Services\Net Framework 4.0\zh\_CN

2 正式安装

双击 setup ,一直安装

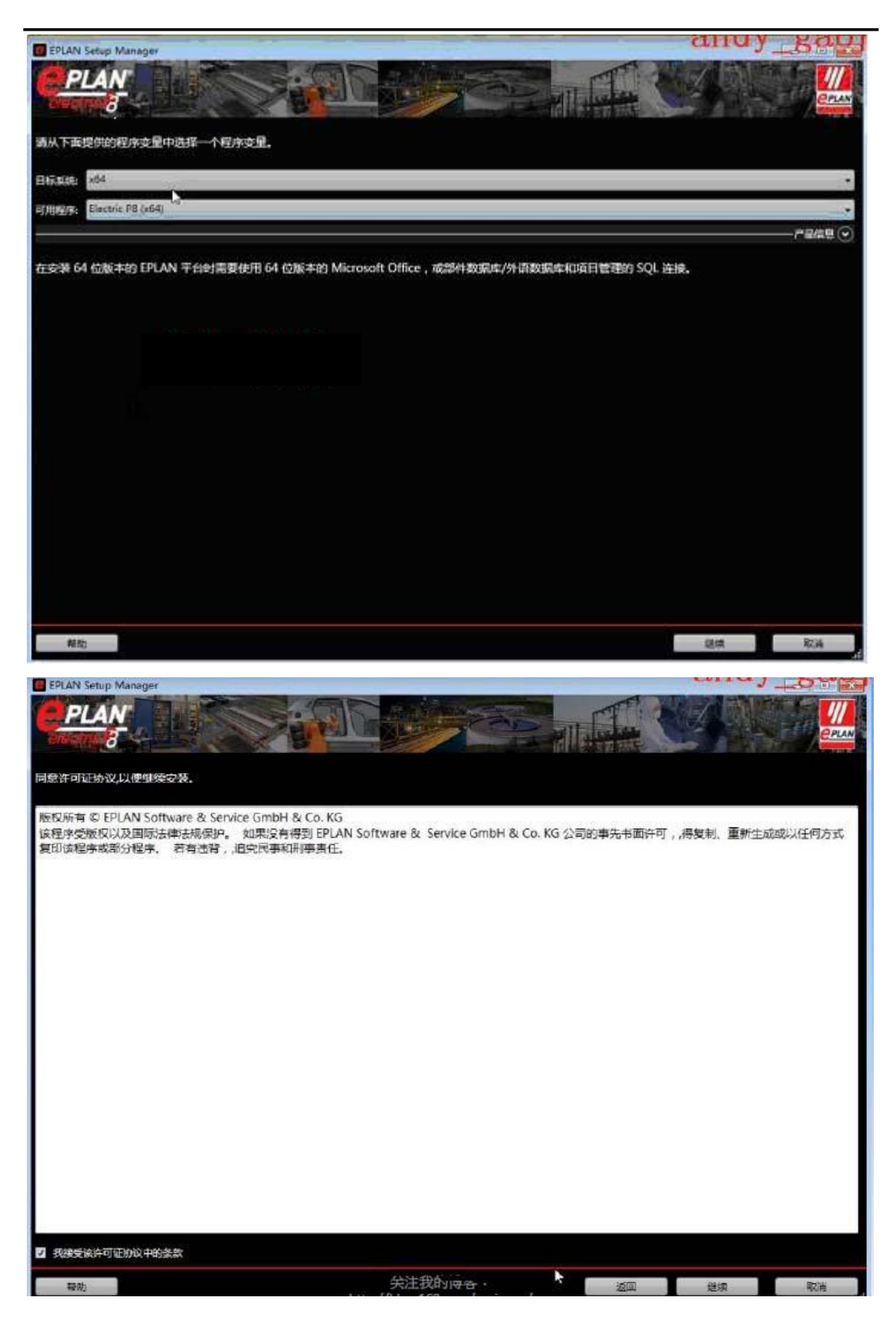

| EPLAN Setup M | anager                                 |                                            |       |                      |                         |        |        | ana. | 1_58K          |
|---------------|----------------------------------------|--------------------------------------------|-------|----------------------|-------------------------|--------|--------|------|----------------|
| PLAN<br>8     |                                        |                                            |       |                      | No.                     | ET.    | - Ch   |      |                |
| 确定待安装的程序      | 5文件、主数据和程序                             | 家设置的目标目录。                                  |       |                      |                         |        |        |      |                |
| 程序目录:         | C:\Program Files\EP                    | LAN                                        |       |                      |                         |        |        |      |                |
| EPLAN 原始主数据:  | C:\ProgramData\EP                      | LAN\O_Data                                 |       |                      |                         |        |        |      |                |
| 系统主数据         | C:\Users\Public\EPL                    | AN\Cata                                    |       |                      |                         |        |        |      | ***            |
| 公司标识          | Company Name                           |                                            |       |                      |                         |        |        |      |                |
| 用户设置:         | C:\Users\Public\EPL                    | AN\Settings                                |       |                      |                         |        |        |      | ***            |
| 工作站设置:        | C:\Users\Public\EPL                    | AN\Settings                                |       |                      |                         |        |        |      |                |
| 公司设置:         | C:\Users\Public\EPL                    | AN\Settings                                |       |                      |                         |        |        |      |                |
| 测量单位:         | ◎ mm ● 英寸                              |                                            |       |                      |                         |        |        |      |                |
|               |                                        |                                            |       |                      |                         |        |        |      |                |
|               |                                        |                                            |       |                      |                         |        |        |      |                |
|               |                                        |                                            |       |                      |                         |        |        |      |                |
|               |                                        |                                            |       |                      |                         |        |        |      |                |
|               |                                        |                                            |       |                      |                         |        |        |      |                |
|               |                                        |                                            |       |                      |                         |        |        |      |                |
|               |                                        |                                            |       |                      |                         |        |        |      |                |
|               |                                        |                                            |       |                      |                         |        |        |      |                |
| 帮助            |                                        |                                            |       |                      | 标准                      | 返回     | 1      | 继续   | 取満             |
| EPLAN Setup M | anager                                 |                                            |       |                      |                         |        |        | ana  | <u>_59×</u>    |
| PLAN          |                                        |                                            |       | -                    |                         | FT     | A Sale |      |                |
| enem 8        |                                        | S. B. E. C.                                | 27    |                      |                         | 177 FT |        |      | <u>eplan</u>   |
| 执行标准安装或送      | 雄符安装的程序功能                              | 8、主数据和语言。 为此请单击                            | "用户自定 | 义安装                  |                         |        |        |      |                |
|               |                                        |                                            |       |                      |                         |        |        |      |                |
| 程序功能          |                                        |                                            |       |                      |                         |        |        |      | HI DEXER       |
|               | 程序功能                                   | 描述                                         |       | 版本                   | 安装的版本                   | 系统类型   |        | 状态   | 大小 (MB)        |
| EPLAN Licer   | nse Client (x64)<br>nse Client         | License Client 程序文件<br>License Client 程序文件 | 9.    | 1.12.54              | 50(<br>50( 9.1.11.44101 | Win32  | 已安装    |      | 59.08<br>58.01 |
| EPLAN Elect   | ric P8 2.4 (x64)                       | Electric P8 程序文件                           | 2.    | 4.4.836              | 6                       |        |        |      | 36.84          |
| EPLAN Elect   | ric P8 Data 2.4 (x64)<br>orm 2.4 (x64) | Electric P8 EPLAN 原始主数据<br>EPLAN 平台程序文件    | 2.    | .4.4.836<br>.4.4.836 | 6                       |        |        |      | 452.55         |
| EPLAN Platf   | orm Data 2.4 (x64)                     | EPLAN 平台 EPLAN 原始主数据                       | 2.    | 4.4.836              | 6                       |        |        |      | 833.07         |
|               |                                        |                                            |       |                      | ±/                      |        |        |      | — 主数据和语言 🔿     |
| 土砌塘天里:        | 主数程                                    |                                            |       | 齐闻归                  | <b>計</b><br>语言          |        |        |      | 12             |
| ☑ 模板          | 2808                                   |                                            |       |                      | 意大利语(意大利)               |        |        |      |                |
| ▼ 项目          |                                        |                                            |       |                      | 日语<br><sub>明鲜语</sub>    |        |        |      |                |
| ☑ 文档          |                                        |                                            |       |                      | 市兰语                     |        |        |      |                |
| DXF / DWG     |                                        |                                            |       |                      | 皮兰语<br>断新牙语(円両)         |        |        |      | 1.12           |
| ☑ 机械模型        |                                        |                                            | E     |                      | 助語                      |        |        |      |                |
| ☑ 部件数据 ☑ 即本   |                                        |                                            |       |                      | 浅典语<br>⇒文(中国)           |        |        |      |                |
| ☑ 翻译          |                                        |                                            |       |                      | 葡萄牙语(葡萄牙)               |        |        |      | 10             |
| XML           |                                        |                                            | *     |                      |                         |        |        |      | *              |
|               |                                        |                                            |       | 激活:                  | 十又(十四)                  |        |        |      | •              |
| 10.01         |                                        |                                            |       |                      |                         | 返回     |        | 安使   | 取消             |

| EPLAN Set  | rtup Manager<br>AN<br>3<br>up Manager 已成功安装 | 7 EPLAN Electric P8 2.4 (x64). # | <ul> <li>デス成 退出 E</li> </ul> | PLAN Setup M | anager.        | CL. |      |          |
|------------|---------------------------------------------|----------------------------------|------------------------------|--------------|----------------|-----|------|----------|
| 程序功能       |                                             |                                  |                              |              |                |     | ———用 | 自定义安装(   |
| CD3-VSIIIC | 程序功能                                        | 描述                               | 版本                           | 安装的版本        | 五纳送刑           | ##オ |      | 士(h (MB) |
| EPLAT      | N License Client (x64)                      | License Client 程序文件              | 9.1.12.5450(                 | 9.1.12.54500 | attraction and | 日安装 |      | 59.08    |
| EPLAN      | N License Client                            | License Client 程序文件              | 9.1.12.5450(                 | 9.1.12.54500 | Win32          | 日安装 |      | 58.01    |
| EPLAN      | N Electric P8 2.4 (x64)                     | Electric P8 程序文件                 | 2.4.4.8366                   | 2.4.4.8366   |                | 日安装 |      | 36.84    |
| EPLAN      | N Electric P8 Data 2.4 (x64)                | Electric P8 EPLAN 原始主数据          | 2.4.4.8366                   | 2.4.4.8366   |                | 已安装 |      | 452.55   |
| EPLAN      | N Platform 2.4 (x64)                        | EPLAN 平台程序文件                     | 2.4.4.8366                   | 2.4.4.8366   |                | 已安装 |      | 1365.31  |
| EPLAN      | N Platform Data 2.4 (x64)                   | EPLAN 平台 EPLAN 原始主数据             | 2.4.4.8366                   | 2.4.4.8366   |                | 日安装 |      | 833.07   |
|            |                                             |                                  |                              |              |                |     |      |          |
| 安装已结束      |                                             | NEW                              | S关于版本:                       | 2.4          |                |     |      |          |
| 帮助         |                                             |                                  |                              |              |                | k   |      | 完成       |

点完成,接下来安装破解文件.

- 3 破解文件安装
  - (1) 复制授权文件 SN-U10066.EGF 到以下路径:
- C: \User\Public\Eplan\Common\ 或
- C:\用户\公用\EPLAN\Common\ 下

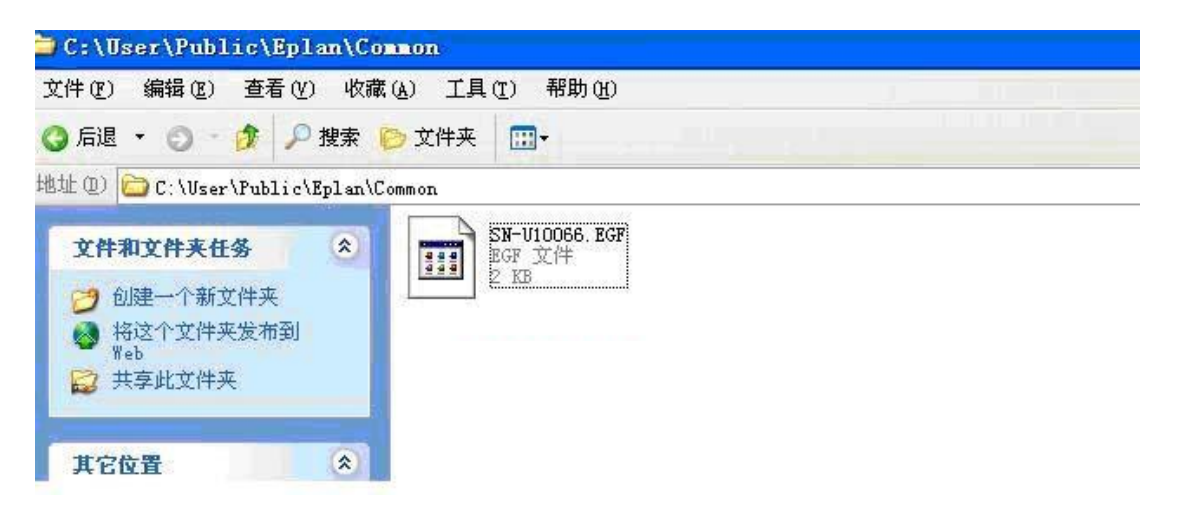

(2) 导入注册表文件, 2 个都要导入

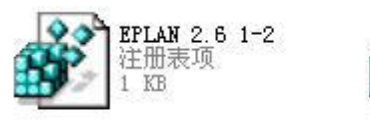

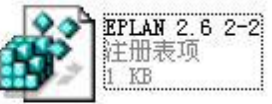

双击 EPLAN2.6 1-2,

| 注册表编辑器 |                                                                           |  |  |  |  |  |
|--------|---------------------------------------------------------------------------|--|--|--|--|--|
| ?      | 是否确认要将 E:\Patch EPLAN P8.2.6\Patch EPLAN P8\EPLAN 2.6 1-2.reg 中的信息添加进注册表? |  |  |  |  |  |
|        | 是四一否则                                                                     |  |  |  |  |  |

点是(Y)

| 注册表组 | 扁蛾器                                                                    |
|------|------------------------------------------------------------------------|
| (į)  | E:\Patch EPLAN P8.2.6\Patch EPLAN P8\EPLAN 2.6 1-2.reg 里的信息已被成功地输入注册表。 |
|      | 備定                                                                     |

点确定,注册表 EPLAN2.61-2, 安装成功.

## 双击 EPLAN2.6 2-2,

| 注册表组 | 揖孫                                                                        |
|------|---------------------------------------------------------------------------|
| ?    | 是否确认要将 E:\Patch EPLAN P8.2.6\Patch EPLAN P8\EPLAN 2.6 2-2.reg 中的信息添加进注册表? |
|      | 是似一否如                                                                     |

点确定,注册表 EPLAN2.6 2-2, 安装成功.

| 注册表组 | 6辑番 🛛 🔀                                                                |
|------|------------------------------------------------------------------------|
| (į)  | E:\Patch EPLAN P8.2.6\Patch EPLAN P8\EPLAN 2.6 2-2.reg 里的信息已被成功地输入注册表。 |
|      | 備定                                                                     |

(3) 安装 "HASPUserSetup.exe 备用" 加密狗,如果以前安装过加密狗, 会自动删除以前加密狗。

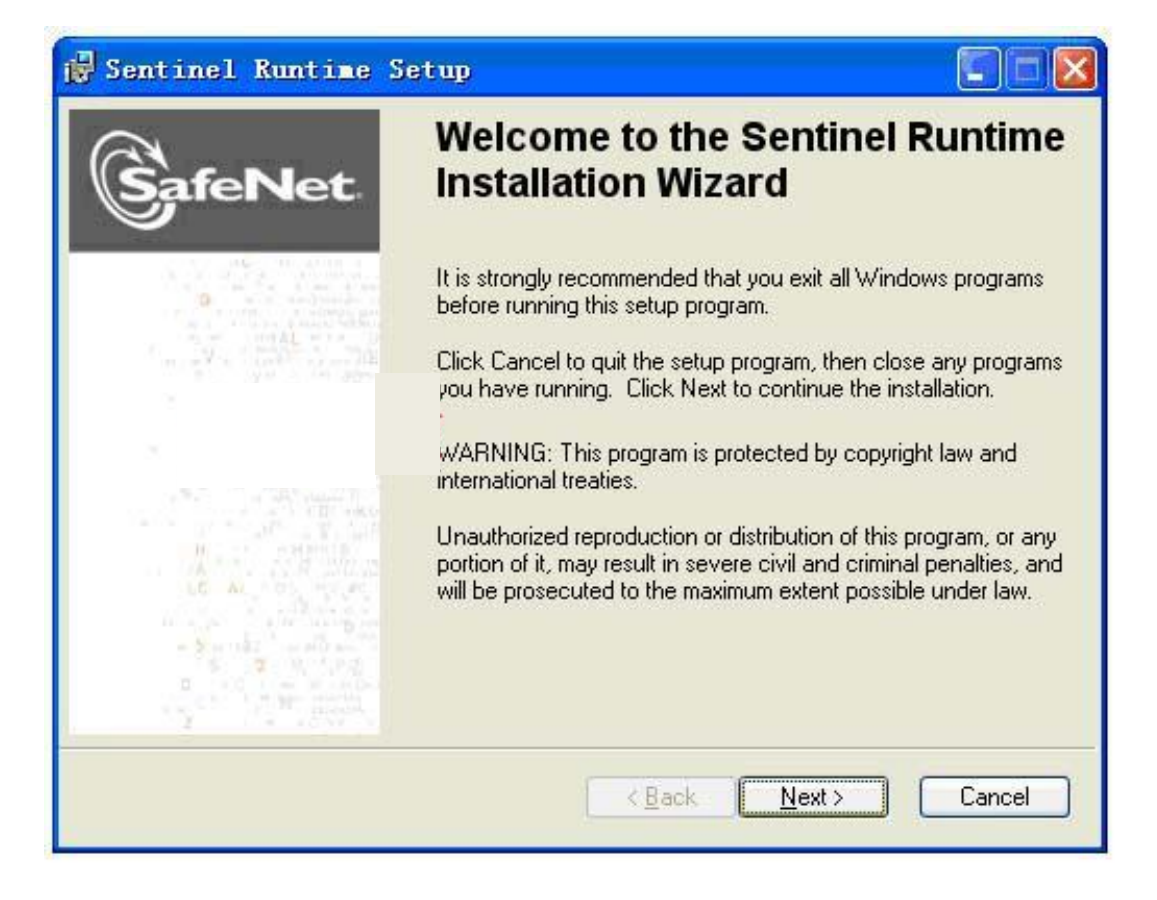

扫码关注公众号,下载更多资料

![](_page_5_Picture_4.jpeg)

| 🙀 Sentinel Ru                                                                                          | ntime Setup                                                                                                    |                                                                                                    |
|----------------------------------------------------------------------------------------------------|----------------------------------------------------------------------------------------------------|----------------------------------------------------------------------------------------------------|
| License Agreeme<br>You must agree wi                                                                   | <b>nt</b><br>ith the license agreement below to procee                                                                                                    |                                                                                                    |
| SAFENET S<br>LICENSE A                                                                                 | SENTINEL LDK PROD<br>GREEMENT                                                                                                    | UCT END USER                                                                                                    |
| IMPORTANT INFORI<br>USING THE CONTEN<br>INSTALLING THE SC<br>SENTINEL® LDK PRO<br>diskettes, CD_ROM, D | MATION - PLEASE READ THIS AGREEN<br>NTS OF THE PACKAGE AND/OR BEFO<br>OFTWARE PRODUCT. ALL ORDERS FO<br>ODUCTS (including without limitation, the D<br>OVD, Sentinel keys, the software component | MENT CAREFULLY BEFORE<br>RE DOWNLOADING OR<br>DR AND USE OF THE<br>Developer's Kit, libraries, utilities,<br>nt of SafeNet Sentinel LDK and the v |
| <ul> <li> <u>accept the licens</u> </li> <li> <u>d</u>o not accept the      </li> </ul>                | e agreement<br>e license agreement                                                                                                    |                                                                                                    |
|                                                                                                    |                                                                                                    |                                                                                                    |

直到加密狗安装完成

(4) 电脑是 WIN7 系统 直接 进行第(5)步

电脑是 WIN8 或 WIN10 系统 需要关闭数字签名, 然后第(5)步

(5) 打开破解文件 MultiKey64 文件夹下, 需要手动添加 MULTIEY 步骤如下:

右击电脑属性----设备管理器----点下通用串行管理器--操作(A

)-----添加过时硬件-----下一步-----手动显示所有设备-----下一步----

浏览到 MULTIKEY64 下的文件夹下文件--- 安装

(6) 防卡功能 : 将慢卡补丁文件夹下的文件 version.dll 拷贝到以下路径: C:\Program Files\EPLAN\Platform\2.6.3\Bin.

## 4 安装成功了,可以打开软件 EPLAN了

选择桌面图标,打开软件,选中 EPLAN Electric P8-Professional

| <ul> <li>2) 选择许可</li> <li>单机许可(3) 网络许可(30)</li> </ul>                                                                                                    | 附加 (E) 信息 (A)                           |                                                                                                    |                                                                    |    |
|----------------------------------------------------------------------------------------------------|-----------------------------------------|----------------------------------------------------------------------------------------------------|--------------------------------------------------------------------|----|
| 许可文件: <mark>(_</mark> )                                                                                                    | C:\Documents and Settings\All Users\App | lication Data\EPLAN\Common\SN                                                                                                    | -U10066.EGF                                                        |    |
| 序列号: (S)                                                                                                    | WUP0U10066                              |                                                                                                    |                                                                    |    |
| 选择模式:(E)                                                                                                    | 如果只有一个许可可用                              |                                                                                                    |                                                                    | ~  |
| 选择: ( <u>C</u> )                                                                                                    |                                         | 可用扩展: ( <u>A</u> )                                                                                                    |                                                                    |    |
|                                                                                                    | <u>^</u>                                | 名称                                                                                                    | 当前可用                                                               | ~  |
| EPLAN PPE PAID Aut<br>EPLAN W3<br>EPLAN W3<br>EPLAN CPM<br>EPLAN CPM<br>EPLAN View<br>EPLAN PAID<br>EPLAN 5 Fluid Plan<br>EPLAN 5 Short<br>EPLAN 5 Short<br>EPLAN 5 Short<br>EPLAN 5 Short<br>EPLAN 5 Plan Connect<br>EPLAN 5 Profession<br>EPLAN 5 Profession<br>EPLAN 5 PLAN 5 PLAN | rofessional                             | <ul> <li>Unity Pro Interface</li> <li>STEP-Schnittstelle Import</li> <li>STEP-Interface</li> <li>SIMATIC HW Config</li> <li>Schleuniger CrimpCenter</li> <li>SAP R/3 Material Interface</li> <li>SAP R/3 Material + DVS I</li> <li>SAP R/3 DVS Interface</li> <li>Rittal AE Laser Express</li> <li>Release: EPLAN User Rig</li> <li>Release: EPLAN User Rig</li> <li>Release: EPLAN User Rig</li> <li>Release: EPLAN User Rig</li> <li>Release: EPLAN User Rig</li> <li>Release: EPLAN User Rig</li> <li>Release: EPLAN User Rig</li> </ul> | 1<br>1<br>1<br>1<br>1<br>1<br>1<br>1<br>1<br>1<br>1<br>1<br>1<br>1 |    |
| 描述: (D)<br>程序 'EPI AN' 可由该许可自己                                                                                                    | h:                                      |                                                                                                    |                                                                    |    |
|                                                                                                    | y                                       | (0)                                                                                                    |                                                                    |    |
|                                                                                                    |                                         | (2)                                                                                                    | <u>确定</u>                                                          | 取消 |

在打开软件后,如果没有模板关注电工小青年。 如果提示缺少 OFFICE64 位,关注电工小青年。 5 常见问题解答

- (1) 安装"HASPUserSetup.exe"加密狗,出现 error1058 错误提示 解决办法: "以管理员身份运行",一路 NEXT 就可以
- (2) 使用一个月后要求再次激活:

解决办法:复制授权文件 SN-U10066.EGF 覆盖原来文件,还是以下路径:

C:\用户\公用\EPLAN\Common\ 下就可以了

扫码关注公众号,下载更多资料

![](_page_8_Picture_8.jpeg)